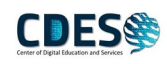

## 2.3 การเปลี่ยนภาษา ตรงเมนู หรือรายชื่อ จากภาษาอังกฤษ ให้เป็นภาษาไทย

- 1. กดปุ่มwindow ที่ keyboard
- 2. แล้วกดปุ่ม L

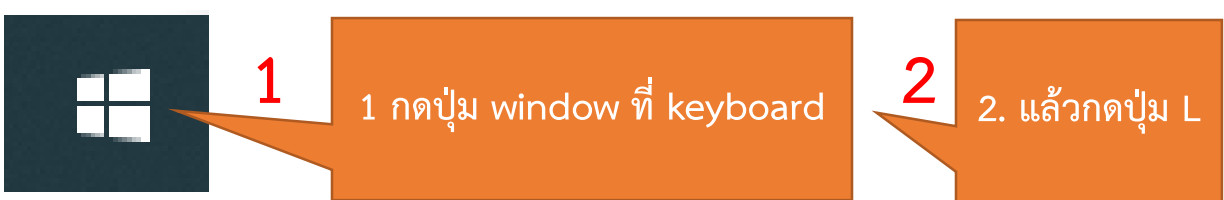

- พิมพ์ Language setting
- 4. คลิก Language setting

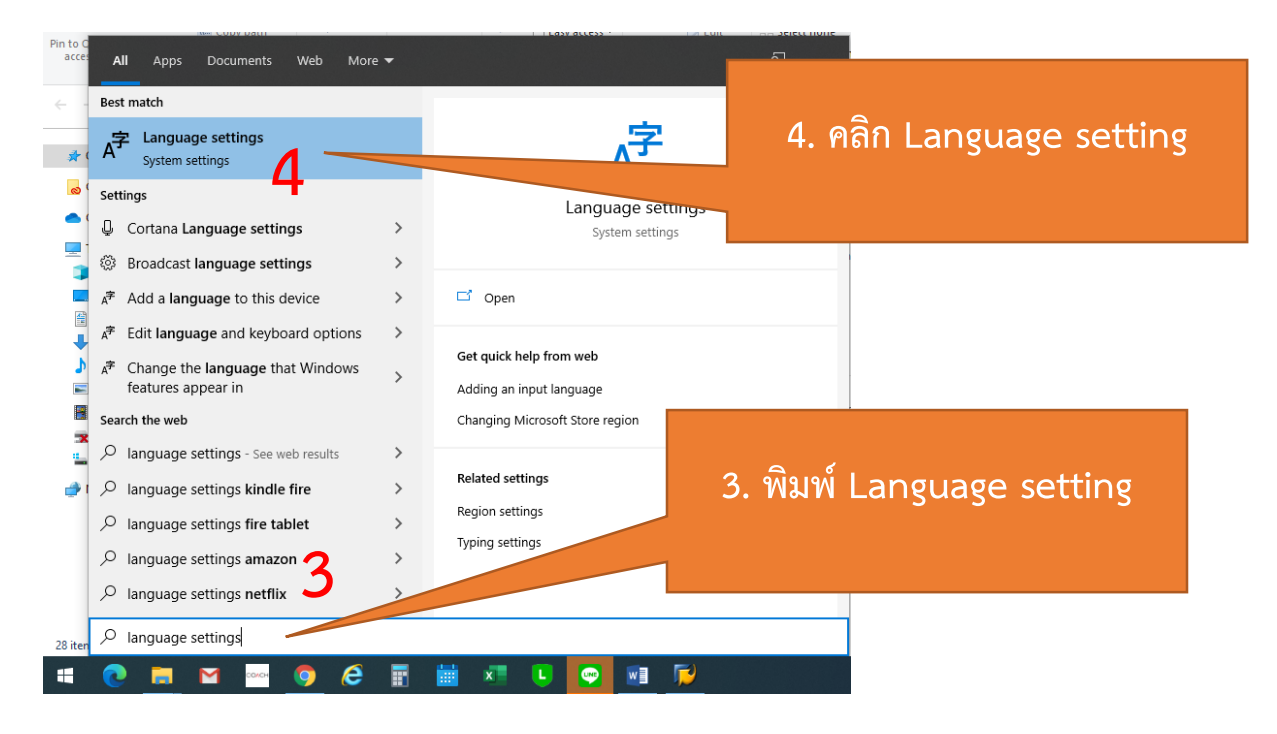

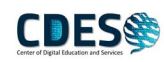

## 5. คลิกค้างที่ ไทย แล้วลากขึ้นไปไว้ด้านบนแทน

| Settings                |                                                                                                    |
|-------------------------|----------------------------------------------------------------------------------------------------|
| යි Home                 | Language                                                                                                    |
| Find a setting $\rho$   | Windows display language                                                                                                    |
| Time & Language         | English (United States)                                                                                                    |
| 🗟 Date & time           | Windows features like Settings and File Explorer will appear in this<br>language.                                                                                             |
| 🚳 Region                | Add a Windows display language in Microsoft Store                                                                                                    |
| A <sup>≇</sup> Language | Use Local Experience Packs to change the language Windows uses for navigation, menus, messages, settings, and help topics.                                                    |
| D Speech                | Preferred languages                                                                                                    |
|                         | Apps and websites will appear in the first language in the list that they<br>support. Select a language and then select Options to configure<br>keyboards and other features. |
|                         | + Add a preferred language 5                                                                                                    |
|                         | English (United States)                                                                                                    |
|                         | A <sup>27</sup> Iwu Language pack available                                                                                                    |
|                         | Choose an input method to always use as default                                                                                                    |
| ᄩ 💽 🧮 🗠 💁 🤅             | 8 🖬 🗰 💶 🖸 🖸 📫                                                                                                    |
| Settings                |                                                                                                    |
| යි Home                 | Language                                                                                                    |
| Find a setting $\wp$    | Windows display language                                                                                                    |
| Time & Language         | English (United States)                                                                                                    |
| 🗟 Date & time           | Windows features like Settings and File Explorer will appear in this<br>language.                                                                                             |
| 🧐 Region                | Add a Windows display language in Microsoft Store                                                                                                    |
| Å <sup>≇</sup> Language | Use Local Experience Packs to change the language Windows uses for navigation, menus, messages, settings, and help topics.                                                    |
| Speech                  | Preferred languages                                                                                                    |
|                         | Apps and websites will appear in the first language in the list that they support. Select a language and then select Options to configure keyboards and other features.       |
|                         | + Add a preferred language                                                                                                    |
|                         | A Perfault app language: Default input language<br>Language pack available                                                                                                    |
|                         | ♣ English (United States) ♣ ♀ ♀ ♀ ∞ ∞ A ♀ ♀ ♀ ∞ ∞                                                                                                    |
|                         | Choose an input method to always use as default                                                                                                    |
| :# 💽 🛅 🖬 🔤 🧿 🤅          | 9 🖬 🗰 🗶 💽 🚾 🔅                                                                                                    |

จากนั้นลองทำการตรวจสอบจากระบบ SAP Logon อีกครั้ง